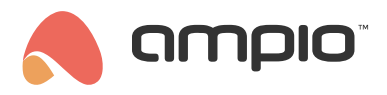

## Poradnik konfiguracji modułu M-CON-ENOCN-p

Numer dokumentu: PO-150 Wersja: 1.1 Data publikacji: 30 czerwca 2022

## Wstęp

Moduł M-CON-ENOCN-p jest radiowym modułem wejściowym. Moduł podłączany jest do sieci CAN, natomiast integrowane z nim urządzenie działą bezprzewodowo, dzięki czemu może być zamontowane w dowolnej lokalizacji. Poniżej zostanie opisana konfiguracja oraz integracja opisywanego modułu.

## Konfiguracja w Smart Home Manager

Po zalogowaniu do aplikacji Smart Home Manager należy na liście zaznaczyć moduł M-CON-ENOCN-p i wejść w Ustawienia.

| ٨                                   |                      | - 🗆 X                           |
|-------------------------------------|----------------------|---------------------------------|
| Status: Odebrano blok danych nr: 11 | Rozpocznij szukanie  | Zatrzymaj szukanie              |
| 1                                   | Nowe urządzenia:     |                                 |
| ID                                  | CAN                  | dBm                             |
|                                     |                      |                                 |
|                                     |                      |                                 |
|                                     |                      |                                 |
|                                     |                      |                                 |
|                                     | Zapisane urządzenia: |                                 |
| ID                                  | CAN                  | dBm                             |
|                                     |                      |                                 |
|                                     |                      |                                 |
|                                     |                      |                                 |
|                                     |                      |                                 |
|                                     | Usuń zaznaczo        | ne) Zapisz w urządzeniu Zamknij |

W nowo otwartym oknie wybieramy *Rozpocznij szukanie*. Gdy status urządzenia wskaże wyszukiwanie, należy wcisnąć przycisk urządzenia końcowego/wykonawczego. Powinno się ono pokazać na liście urządzeń.

| ٨                               |                      | - 🗆 X                               |
|---------------------------------|----------------------|-------------------------------------|
| Status: Zakończono wyszukiwanie | Rozpocznij szuk      | anie Zatrzymaj szukanie             |
|                                 | Nowe urządzenia:     |                                     |
| ID                              | CAN                  | dBm                                 |
| 5117ec2                         | 0                    | -49                                 |
|                                 |                      |                                     |
|                                 |                      |                                     |
|                                 |                      |                                     |
|                                 | Zapisane urządzenia: |                                     |
| ID                              | CAN                  | dBm                                 |
|                                 |                      |                                     |
|                                 |                      |                                     |
|                                 |                      |                                     |
|                                 |                      |                                     |
|                                 | Usuń zaz             | naczone Zapisz w urządzeniu Zamknji |

Następnie wybieramy *Zapisz w urządzeniu* i *Zamknij*. Po zamknięciu i ponownym otwarciu Ustawień, urządzenie końcowe znajduje się na liście zapisanych urządzeń. Zmiana adresu możliwa jest poprzez edycję kolumny CAN. Każdą dokonaną zmianę należy zapisać w urządzeniu za pomocą przycisku.

| ٨                                  |                |                     |    |              | -        |       | ×     |
|------------------------------------|----------------|---------------------|----|--------------|----------|-------|-------|
| Status: Odebrano blok danych nr: 0 |                | Rozpocznij szukanie |    | Zatrzyn      | naj szuk | anie  |       |
| 1                                  | Nowe urządzeni | a:                  |    |              |          |       |       |
| ID                                 |                | CAN                 |    | (            | dBm      |       |       |
|                                    |                |                     |    |              |          |       |       |
|                                    |                |                     |    |              |          |       |       |
|                                    |                |                     |    |              |          |       |       |
|                                    |                |                     |    |              |          |       |       |
|                                    |                |                     |    |              |          |       |       |
|                                    | Zapisan        | e urządzenia:       |    |              |          |       |       |
| ID                                 |                | CAN                 |    | (            | dBm      |       |       |
| 511/ec2                            | 1              |                     | 0  |              |          |       |       |
|                                    |                |                     |    |              |          |       |       |
|                                    |                |                     |    |              |          |       |       |
|                                    |                |                     |    |              |          |       |       |
|                                    |                |                     |    |              |          |       |       |
|                                    |                |                     |    |              |          |       |       |
|                                    |                |                     |    |              |          |       |       |
|                                    |                |                     |    |              |          |       |       |
|                                    |                |                     |    |              |          |       |       |
|                                    |                |                     |    |              |          |       |       |
|                                    |                | Usuń zaznaczor      | ne | Zapisz w urz | ządzeniu | J Zar | mknij |

Po wykonaniu powyższych kroków aplikacja Ampio Smart Home Manager może zostać zamknięta.

## Konfiguracja logiki w Smart Home Konfigurator

Aby stworzyć warunki od urządzeń EnOcean, należy dodać wirtualne urządzenie w konfiguratorze. Proces ten opisany jest w poradniku Urządzenia wirtualne.

Dokładny adres urządzenia końcowego można sprawdzić po wejściu w *Monitor sieci*, aktywujemy urządzenie i szukamy wysokiego adresu np. jak na poniższym zrzucie.

| Monitor  | Analizator               |                  |       |                                         |                            |  |
|----------|--------------------------|------------------|-------|-----------------------------------------|----------------------------|--|
| Lista do | sta dostępnych urządzeń: |                  |       |                                         |                            |  |
| LP       | MAC                      | Тур              | Nazwa |                                         |                            |  |
| 1        | 16/1                     | U010 M-SERV-S V3 |       | 5: FE 10 16 06 1D 03 0C 2B              | 4: FE 0F 00 00 00 00 00 00 |  |
| 2        | 4868/B4                  | U011 M-DOT-9     |       | 5: FE 80 00 00 00 00                    | 5: FE 0F 00 00 00 00 00 00 |  |
| 3        | 6456                     | U029 M-IN-AD8s   |       | 5: FE 21 10 27 10 27 10 27              | 5: FE 22 10 27 10 27 10 27 |  |
| 4        | AE8F                     | U063 M-CON-ENOC  |       | 5: FE 80 00 00 00 00                    | 5: FE 81 00 00 00 00 00 00 |  |
| 5        | 11000001                 |                  |       | 2: FE 0F <mark>D0</mark> 00 00 00 00 00 |                            |  |

Dodajemy nowe urządzenie (*Projekt->Dodaj nowe urządzenie ręcznie*), przepisujemy adres, nadajemy opcjonalną nazwę i zatwierdzamy. Na liście urządzeń pojawi się nowe urządzenie.

| LP  | MAC      | LOCAL    | ▲ Тур                           | Nazwa       | PCB | Soft  |
|-----|----------|----------|---------------------------------|-------------|-----|-------|
| 1 🕜 | 11000001 | 11000001 | U000 VIRTUAL                    | EnOceanTest |     |       |
| 2   | 16       | 1        | U010 M-SERV-s v3 (192.168.1.41) |             | 6   | 11513 |
| 3   | 4868     | B4       | U011 M-DOT-9                    |             | 10  | 10226 |
| 4   | 6456     | 6456     | U029 M-IN-AD8s                  |             | 2   | 6     |
| 5   | AE8F     | AE8F     | U063 M-CON-ENOCN-p              |             | 1   | 1     |

Z listy modułów wybieramy, do którego modułu chcemy stworzyć warunek i wchodzimy w *Konfigurator urządzenia*. Jako urządzenie od którego warunek jest tworzony wybieramy stworzone urządzenie wirtualne. Podczas tworzenia warunku aktywujemy kilka razy urządzenie końcowe EnOcean. W ten sposób sprawdzimy od którego wejścia zrobić warunek, stan wejścia będzie się zmieniał na podglądzie.

| 💼 Wejścia/Wyjscia   | 💡 Wyj Liniowe 🏹 | Wejścia liniowe 📘 Fl      |
|---------------------|-----------------|---------------------------|
| Wejścia:            |                 |                           |
| > 1                 | 2               | 3                         |
| Akt                 | Akt             | Akt                       |
| 5                   | 6               | 7                         |
| Akt                 | Akt             | Akt                       |
|                     | ,<br>,          | r                         |
| 💼 Wejśc test vjscia | 💡 Wyj Liniowe 🍸 | Wejścia liniowe 📘 F       |
| Wejścia:            |                 |                           |
| > 1                 | 2               | 3                         |
|                     |                 |                           |
| Akt                 | Akt             | Akt                       |
| Akt 5               | Akt   6         | Akt 7                     |
| Akt   5   Akt       | Akt   Akt   Akt | Akt         7         Akt |

Pozostała część warunku tworzona jest standardowo. Na koniec wysyłamy nowy warunek do urządzenia.